## VŠKP – Návod pro vedoucí práce

Přihlášení, kontrola a akceptace práce

• Vedoucí se přihlásí do systému KOS, v záložce Ostatní vybere možnost Moje závěrečné práce

| N=ZE                                                                                                    | STU                                 | DIJNÍ                                            | INFOF                       | RMAČ    | NÍ SYSTÉM             | (KO  | S)                   |         |          | 19min 51sec KOSI ver.: 14.07_T (30.0<br>DB ver.: TEST (14.10 |           |          |             |  |  |  |
|----------------------------------------------------------------------------------------------------|-------------------------------------|--------------------------------------------------|-----------------------------|---------|-----------------------|------|----------------------|---------|----------|--------------------------------------------------------------|-----------|----------|-------------|--|--|--|
| ČVUT V PRAZE                                                                                                    | Domů                                | Předměty                                         | Zkoušky                     | Zápočty | Klasifikované zápočty | Akce | Historie klasifikace | Ostatní | Školitel | Změna role                                                   | Odhlášení | Učite    | l přihlášen |  |  |  |
| Učitel přihlášen<br>Časové omezení učitele                                                                                                    |                                     |                                                  |                             |         |                       |      |                      |         |          |                                                              |           |          |             |  |  |  |
| VÁŽENÍ UČITELÉ! V plotním provozu vám představujeme novou verzí formuláře pro vypisování všech druhů temínů, zkouškových i zápočtových (včetně <sup>K</sup> Z), jednoduchých i hromadných (dřive tzv. superterminy). Zápočty dle termínu udělujte v<br>nových pro to vytvořených formulářno. Skaný oso polupičel, přostových zápočtavých v vybisovát termíny zápočtů přes jednorázové akce. V tom případě pro udělování zápočtů použite staré formuláře pro<br>vudění zápočtů ber zozišení termínů. Prosime o solupiscí, přosmínky k novým mjšte na spraveckos@ovut ze moho de Hejdesku (VUT). Cdisz je vprave dole pod čarou.<br>POZORI Pokud vypíšete termín zápočtu v jednorázových akcich, uvidí jej studenti pouze v jednorázových akcich. Pouze zápočtové termíný vypsané v novém formuláři uvidí ve svém přehledu zkouškových a zápočtových termínů. |                                     |                                                  |                             |         |                       |      |                      |         |          |                                                              |           |          |             |  |  |  |
| 🔲 Udržovat trvalé přih                                                                                                    | lášení 🗉                            |                                                  |                             |         |                       |      |                      |         |          |                                                              |           |          |             |  |  |  |
| Příjmení a jméno:<br>Název fakulty: Fak<br>Login:                                                                                                    | ulta elektrote                      | echnická                                         |                             |         |                       |      |                      |         |          |                                                              |           |          |             |  |  |  |
| Pokračujte výběrem libo                                                                                                    | volné polož                         | ky v menu                                        |                             |         |                       |      |                      |         |          |                                                              |           |          |             |  |  |  |
| Nastavení seznamu studentů: 100 🔻 🗉                                                                                                    |                                     |                                                  |                             |         |                       |      |                      |         |          |                                                              |           |          |             |  |  |  |
| Probíhající semestr(y):<br>Následující semestr(y)<br>Stav zápisu:                                                                                                    | Zimní 201<br>Zimní 201<br>Zápisy uz | 14/2015 , Letn<br>14/2015 , Zimr<br>avřeny (5) i | í 2013/2014<br>hí 2014/2015 | ï       |                       |      |                      |         |          |                                                              |           |          |             |  |  |  |
| Provozovatel: Výpočetn                                                                                                    | ií a informač                       | ní centrum                                       |                             |         |                       |      |                      |         |          | Help                                                         | Desk ČVUT | Nápověda | Odhlášení   |  |  |  |
|                                                                                                    |                                     |                                                  |                             |         |                       |      |                      |         |          |                                                              |           |          |             |  |  |  |

 Zobrazí se seznam prací, u kterých je přihlášený veden jako vedoucí či oponent. Volbou detail zobrazí bližší informace o práci.

| A-ZE                                                | STUDIJNÍ           | STUDIJNÍ INFORMAČNÍ SYSTÉM (KOS) 18min 38sec KOSI ver.: 14.97. T (30.07.2014) D8 ver.: TEST (14.10.9334) |           |                       |           |                      |           |            |               |          |                  |          |          |  |  |
|-----------------------------------------------------|--------------------|----------------------------------------------------------------------------------------------------|-----------|-----------------------|-----------|----------------------|-----------|------------|---------------|----------|------------------|----------|----------|--|--|
| ČVUT V PRAZE                                        | Domů Předměty      | Zkoušky                                                                                                  | Zápočty k | Klasifikované zápočty | Akce      | Historie klasifikace | Ostatní   | Školitel Z | měna role – C | dhlášení | Státní zkoušky / | Závěrečn | né práce |  |  |
| Moje závěrečné práce (1/4 prací vyžaduje Vaší akci) |                    |                                                                                                    |           |                       |           |                      |           |            |               |          |                  |          |          |  |  |
| Jméno učitele :                                     |                    |                                                                                                    |           |                       |           |                      |           |            |               |          |                  |          |          |  |  |
| <ul> <li>zobrazit pouze ro</li> </ul>               | zestudovaná studia |                                                                                                    |           |                       |           |                      |           |            |               |          |                  |          |          |  |  |
| Role: - •                                           |                    | Typ studia : -                                                                                           |           | ٣                     | Stav prác | e: -                 | ٣         |            |               |          |                  |          |          |  |  |
| Jméno studenta                                      | Název práce        |                                                                                                    |           |                       |           | Typ studia           | Stav      | Role       | Termín odev   | vzdání   | Datum odevzdání  | Akce     | Akce     |  |  |
|                                                     |                    |                                                                                                    |           |                       |           | N                    | odevzdána | vedoucí    | 05.01.20      | 15       | 23.10.2014       |          | Detail   |  |  |
|                                                     | The skonomia       |                                                                                                    |           |                       |           | В                    | zadána    | vedoucí    | 23.05.20      | 14       |                  |          | Detail   |  |  |
|                                                     |                    |                                                                                                    |           |                       |           | В                    | zadána    | oponent    | 06.01.20      | 15       |                  |          |          |  |  |
|                                                     |                    |                                                                                                    |           |                       |           | В                    | zadána    | oponent    |               |          |                  |          |          |  |  |
|                                                     |                    |                                                                                                    |           |                       |           |                      |           |            |               |          |                  |          |          |  |  |

- V detailu ZP si vedoucí může stáhnout nahranou práci a datové přílohy.
- Pokud je práce ve stavu "odevzdána" a jsou vyplněny všechny níže uvedené povinné náležitosti (včetně souhlasu se zveřejněním ihned), může vedoucí práci akceptovat (tlačítko Schválit) a umožnit tak vkládání posudků.
- El. verze práce musí obsahovat následující náležitosti:
  - o titulní list
  - o zadávací formulář (v el. verzi se zakrytými podpisy)
  - anotaci v jazyce českém nebo slovenském a jazyce anglickém tato anotace je shodná s abstraktem uvedeným studentem v KOSu (metadata v detailu práce)
  - prohlášení o samostatném zpracování práce v souladu s Metodickým pokynem č. 1/2009\* (v el. verzi bez podpisu)
  - o korektní citace použitých pramenů (v souladu s Metodickým pokynem č. 1/2009\*)
  - obsah včetně seznamu případných příloh.
  - o úvodní rozbor zadané problematiky

- o popis řešení zadaného úkolu
- o závěrečné zhodnocení výsledků
- seznam použité literatury formátovaný podle příslušných doporučení a na jednotlivé použité zdroje je odkazováno z textu
- V systému jsou kromě vlastní práce vložené i všechny datové přílohy práce a je nastaveno "zveřejnit ihned"
- V případě, že práce nesplňuje uvedené požadavky, nebo vedoucí nesouhlasí s odevzdáním odeslané verze práce, vrátí el. verzi studentovi k přepracování (tlačítko Vrátit studentovi). Pokud nebyl překročen termín odevzdání, může student nahrát další verzi práce.
  - Práci lze taktéž vrátit studentovi k doplnění/opravení metadat (abstrakt, klíčová slova), o vrácení musí vedoucí studenta sám informovat (systém nezasílá notifikační e-mail).
  - Akceptaci může taktéž provést katederní referent(ka).
  - Až akceptovaná práce je zpřístupněna oponentovi.
  - Pokud práce nebude ve stavu akceptováno, nebude studentovi umožněno odevzdání tištěné verze práce.

| <u> </u>                       | JDIJNÍ            | INFOF                  | RMA <u>Č</u>  | NÍ SYST <u>ÉM</u>           | (KO       | S)                        |                   |          |              | 19mi      | 19min 55sec KOSI ver.: 14.07_T (30.07.2014)<br>DB ver.: TEST (14.10.9334) |  |  |
|--------------------------------|-------------------|------------------------|---------------|-----------------------------|-----------|---------------------------|-------------------|----------|--------------|-----------|---------------------------------------------------------------------------|--|--|
| CVUT V PRAZE                   | Předměty          | Zkoušky                | Zápočty       | Klasifikované zápočty       | Akce      | Historie klasifikace      | Ostatní           | Školitel | Změna role   | Odhlášení | Státní zkoušky / Závěrečné práce                                          |  |  |
| Detail závěrečné               | práce             |                        |               |                             |           |                           |                   |          |              |           |                                                                           |  |  |
| Učitel: Role                   | e na závěrečné    | práci: vedou           | cí Ty         | p práce : popisek.vskp.typ. | prace.N   |                           |                   |          |              |           |                                                                           |  |  |
|                                |                   |                        |               |                             | Závě      | rečná práce               |                   |          |              |           |                                                                           |  |  |
| Student :                      | (                 | مر الم                 | )             |                             |           |                           |                   |          |              |           |                                                                           |  |  |
| Název VŠKP:                    |                   |                        |               |                             | IOT       |                           |                   |          |              |           |                                                                           |  |  |
| Název VŠKP anglicky:           | (                 |                        |               |                             |           |                           |                   |          |              |           |                                                                           |  |  |
| Podnázev VŠKP:                 |                   |                        |               |                             |           |                           |                   |          |              |           |                                                                           |  |  |
| Podnázev VŠKP anglicky:        |                   |                        |               |                             |           |                           |                   |          |              |           |                                                                           |  |  |
| Jazyk závěrečné práce :        | (                 | čeština                |               |                             |           |                           |                   |          |              |           |                                                                           |  |  |
| Abstrakt česky:                | 4                 | Abstrakt práce         | (ve stejné p  | podobě, jako je uveden v p  | ráci)     |                           |                   |          |              |           |                                                                           |  |  |
| Abstrakt anglicky:             | 1                 | Abstrakt práce         | anglicky (v   | e stejné podobě, jako je uv | eden v pr | áci)                      |                   |          |              |           |                                                                           |  |  |
| Klíčová slova česky            |                   | <li>clíčová slova</li> | (ve stejné po | odobě, jako jsou uvedena v  | v práci)  |                           |                   |          |              |           |                                                                           |  |  |
| Klíčová slova anglicky:        |                   | <li>čová slova</li>    | anglicky (ve  | stejné podobě, jako jsou u  | ivedena v | práci)                    |                   |          |              |           |                                                                           |  |  |
| Uložená závěrečná práce:       |                   | zveřejnit i            | hned          | 🔵 zveřejnit po uplynutí     | let       | 🔵 nezveřejňovat nikd      | y F3-DP-2         | 2014-1   | - <b></b> .p | df        |                                                                           |  |  |
| Uložené přílohy závěrečné prád | e:                |                        |               |                             |           |                           |                   |          |              |           |                                                                           |  |  |
| Vedoucí práce :                | 1                 | Příjmení               |               | Jméno                       |           |                           |                   |          |              |           |                                                                           |  |  |
|                                |                   | 0000                   |               |                             |           |                           |                   |          |              |           |                                                                           |  |  |
| Oponenti :                     | -                 | Příjmení               |               | Jméno                       |           |                           |                   |          |              |           |                                                                           |  |  |
| Termín odevzdání :             | (                 | 05.01.2015             |               |                             |           |                           |                   |          |              |           |                                                                           |  |  |
| Datum odevzdání :              | :                 | 24.10.2014             |               |                             |           |                           |                   |          |              |           |                                                                           |  |  |
| Stav práce:                    |                   | zadána >               | odevzdána     | > akceptována > vš          | éechny po | sudky vloženy > ob<br>neo | hájena<br>bhájena |          |              |           |                                                                           |  |  |
| Schválit Posune práci do s     | avu 'akceptová    | na' a umožní p         | přidávat pos  | udky                        |           |                           |                   |          |              |           |                                                                           |  |  |
| Vrátit studentovi Vrátí prác   | i studentovi k pi | epracování             |               |                             |           |                           |                   |          |              |           |                                                                           |  |  |
|                                |                   |                        |               |                             |           | Znět                      |                   |          |              |           |                                                                           |  |  |
|                                |                   |                        |               |                             |           | Ther                      |                   |          |              |           |                                                                           |  |  |

• Pokud vedoucí schválil odevzdanou práci, udělí studentovi zápočet. Lze využít formulář pro udělení zápočtu v detailu závěrečné práce

## Vložení posudku

• U akceptované práce se zobrazí možnost **Posudek** - žlutý vykřičník znamená, že je očekávána akce přihlášeného (vedoucího či oponenta).

| A A                                                 | STUDIJNÍ INFORMAČNÍ SYSTÉM (KOS) 7min 33sec KOSI ver.: 14.07_T (20.07.2014)<br>DB ver.: TEŠT (14.10.8334) |              |         |                       |           |                    |             |          |               |          |               |               |        |
|-----------------------------------------------------|----------------------------------------------------------------------------------------------------|--------------|---------|-----------------------|-----------|--------------------|-------------|----------|---------------|----------|---------------|---------------|--------|
| ČVUT V PRAZE                                        | Domů Předměty                                                                                             | Zkoušky      | Zápočty | Klasifikované zápočty | / Akce    | Historie klasifika | ce Ostatní  | Školitel | Změna role O  | dhlášení | Státní zkoušk | y / Závěrečné | práce  |
| Moje závěrečné práce (1/4 prací vyžaduje Vaší akci) |                                                                                                    |              |         |                       |           |                    |             |          |               |          |               |               |        |
| Jméno učitele :                                     |                                                                                                    |              |         |                       |           |                    |             |          |               |          |               |               |        |
| <ul> <li>zobrazit pouze ro</li> </ul>               | zestudovaná studia                                                                                        |              |         |                       |           |                    |             |          |               |          |               |               |        |
| Role: - •                                           |                                                                                                    | Typ studia : | -       | ٣                     | Stav prác | e: -               | •           |          |               |          |               |               |        |
| Jméno studenta                                      | Název práce                                                                                               |              |         |                       |           | Typ studia         | Stav        | Role     | Termín odevzd | lání Dat | tum odevzdání | Akce          | Akce   |
|                                                     |                                                                                                    |              |         |                       |           | N                  | akceptována | vedoucí  | 05.01.2015    |          | 24.10.2014    | Posudek       | Detail |
|                                                     | 9                                                                                                    |              | 1       |                       |           | В                  | zadána      | vedoucí  | 23.05.2014    |          |               |               | Detail |
|                                                     |                                                                                                    |              |         |                       |           | В                  | zadána      | oponent  | 06.01.2015    |          |               |               |        |
| فتستعليهن                                           |                                                                                                    |              |         |                       |           | В                  | zadána      | oponent  |               |          |               |               |        |
| -                                                   |                                                                                                    |              |         |                       |           |                    |             |          |               |          |               |               | _      |

- Následně se zobrazí formulář pro navržení známky a nahrání posudku. Šablonu pro posudek si lze stáhnout přímo ve formuláři, nebo použít vlastní. Nezapomeňte, že posudek vedoucího práce musí zohlednit i celkový přístup studenta k vypracování závěrečné práce.
  - Posudek si jeho autor zpracovává na svém počítači, až hotový posudek ve formátu pdf vkládá do KOS.
  - Vložený posudek je určen ke zveřejnění a neměl by proto obsahovat vlastnoruční podpis autora.

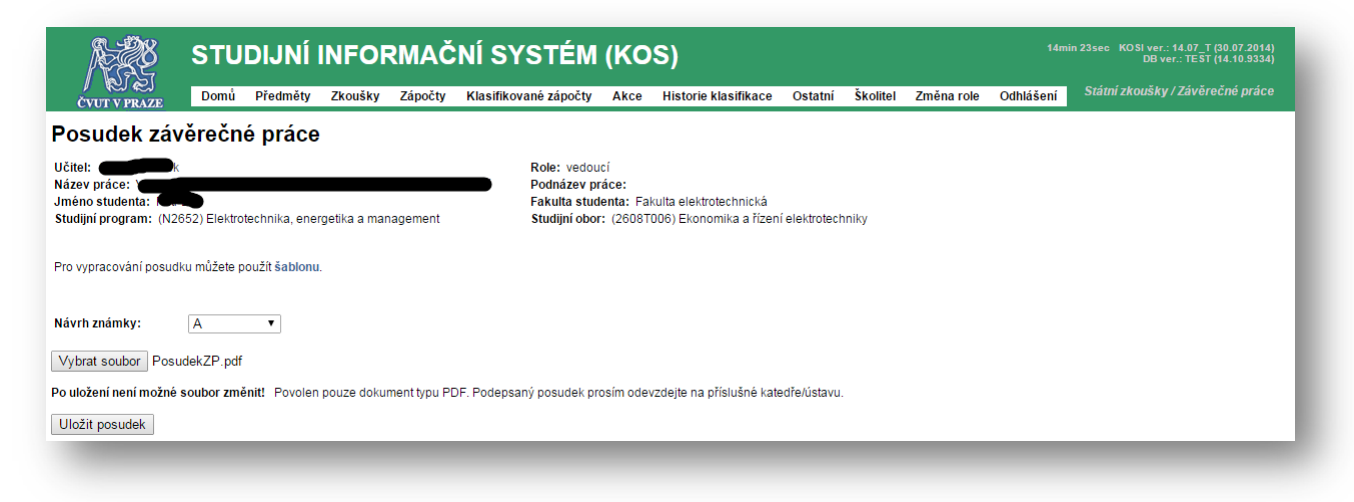

• Po vložení posudku je pro uložení vyžadováno potvrzení. Následně již nebude možné posudek změnit (to může udělat pouze referent(ka) katedry) a posudek bude přístupný studentovi.

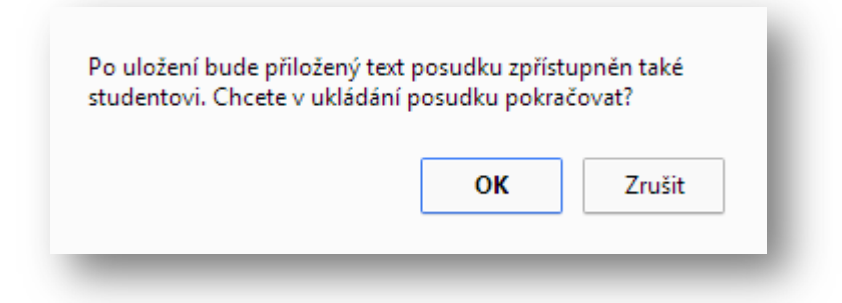

- Vedoucí si může posudek oponenta přečíst až poté, co sám vloží vlastní posudek (to platí i obráceně).
- Vedoucí musí odevzdat vytištěný posudek s vlastnoručním podpisem na studijní oddělení.
- Termín vložení / odevzdání posudku je minimálně 5 dní před termínem obhajob.
- V případě, že se Vám posudek nepodaří do této aplikace nahrát, zašlete ho bez podpisu na adresu libor.cupal@cvut.cz.

<sup>\*</sup> Metodické pokyny, https://www.cvut.cz/legislativa-tykajici-se-studia